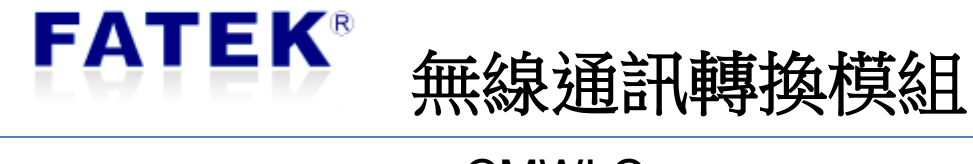

CMWLC

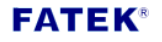

i

# 目錄

| 第1章 | CMWI                  | C無線通訊轉換模組產品簡介1               |  |  |  |  |  |
|-----|-----------------------|------------------------------|--|--|--|--|--|
| 1.1 | 概要1                   |                              |  |  |  |  |  |
| 1.2 | 產品主要功能2               |                              |  |  |  |  |  |
| 1.3 | 產品物                   | ş色3                          |  |  |  |  |  |
| 1.4 | 產品規                   | 見格3                          |  |  |  |  |  |
| 1.5 | 產品外                   | 卜觀4                          |  |  |  |  |  |
| 1.6 | LED                   | 態指示燈5                        |  |  |  |  |  |
| 1.7 | CMWI                  | _C 通訊設定6                     |  |  |  |  |  |
| 第2章 | CMWI                  | -C Configurator 軟體操作7        |  |  |  |  |  |
| 2.1 | 視窗西                   | 2置7                          |  |  |  |  |  |
| 2.2 | 功能區                   | ±                            |  |  |  |  |  |
|     | 2.2.1                 | 檔案8                          |  |  |  |  |  |
|     | 2.2.2                 | 通訊9                          |  |  |  |  |  |
|     | 2.2.3                 | 診斷12                         |  |  |  |  |  |
|     | 2.2.4                 | 工具16                         |  |  |  |  |  |
| 2.3 | 選項                    | 21                           |  |  |  |  |  |
| 2.4 | 工作區                   | 舀組態設定22                      |  |  |  |  |  |
|     | 2.4.1                 | 簡訊規劃23                       |  |  |  |  |  |
|     | 2.4.2                 | 歷史簡訊26                       |  |  |  |  |  |
|     | 2.4.3                 | 資料蒐集28                       |  |  |  |  |  |
|     | 2.4.4                 | 任務設定29                       |  |  |  |  |  |
|     | 2.4.5                 | 資料檢視32                       |  |  |  |  |  |
|     | 2.4.6                 | 白名單34                        |  |  |  |  |  |
|     | 2.4.7                 | 裝置設定35                       |  |  |  |  |  |
| 2.5 | 狀態                    |                              |  |  |  |  |  |
| 第3章 | SMS 簡訊指令              |                              |  |  |  |  |  |
| 第4章 | 主動回                   | J呼42                         |  |  |  |  |  |
| 4.1 | 透過 SMS 簡訊觸發42         |                              |  |  |  |  |  |
| 4.2 | PLC 與 CMWLC 暫存器功能說明4  |                              |  |  |  |  |  |
| 第5章 | 透過 Micro SD 進行配置與更新44 |                              |  |  |  |  |  |
| 5.1 | 透過r                   | nicro-SD 卡進行 config(組態檔)配置44 |  |  |  |  |  |
| 5.2 | 透過 r                  | nicro-SD 卡進行韌體更新45           |  |  |  |  |  |
| 5.3 | SD卡                   | 容量警告45                       |  |  |  |  |  |

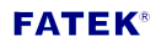

| Version | Revision date | Author | Detail |
|---------|---------------|--------|--------|
| V1.0    | 2018/08/08    | Hank   |        |
| V1.1    | 2018/10/19    | Hank   |        |
| V1.2    | 2019/01/14    | Albert |        |
| V1.3    | 2022/03/18    | Calvin |        |

# 第1章 CMWLC 無線通訊轉換模組產品簡介

### 1.1 概要

FBs-CMWLC 是 FBs-PLC 系列中之一型通訊模組。FBs-CMWLC 模組可配合市面上泛 用之 4G-LTE 行動網路卡\*與 FBs 系列主機進行無線主動回呼操作。搭配本轉換器 的使用設備可以方便的透過 4G 無線的方式與 PLC 連線,進行遠程控制與資料蒐 集。此模組可改善傳統 PLC 模組一旦安裝於偏遠地區或是廣大工業工廠內難以監 控及維護的問題。內部的短信警報,可在設定的 PLC 位元暫存器被觸發時,一次 通知多達 8 組號碼,並且可以設置多達 32 組短信報警。此模組的資料蒐集功能, 可以記錄 16 組 PLC 暫存器狀態,支持 4 種不同的觸發方式(週期、排程、位元 和簡訊),搭配各種環境使用進行合適的方案。FBs-CMWLC 模組亦支援 Micro SD 卡,除可協助客戶將重要警報信息與資料蒐集保存於其中,還可透過其對模組進 行配置與更新。

FBs-CMWLC 模組還具備 SMS 遠端命令功能,透過發送 SMS 簡訊命令至模組,不 只可以便利且快速的對 FBs-CMWLC 模組與 FATEK PLC 進行資料讀取與寫入,更可 觸發主動回呼、資料蒐集、啟動/停止等對模組與 PLC 進行設定與控制。 \*D-LINK DWM-222

FBs-CMWLC 模組支援 FATEK IoT 服務,透過 iMonitor 遠端監控、資料蒐集、警報通知,掌握最新的設備狀態並達成物聯網應用。

### 1.2 產品主要功能

#### 簡訊規劃

提供使用者規劃外送簡訊功能,使用者可以預先編輯簡訊內容與接收對象,並自 訂觸發之 PLC 位元暫存器。當位元暫存器觸發,裝置會發送對應的簡訊內容至接 收對象。

#### 資料蒐集

可蒐集 FBs-PLC 內部之所有 1-Bit, 16-Bits, 32-Bits 型態資料,並提供使用者 4 種 不同的資料蒐集觸發方式,包含周期、位元、排程與 SMS 簡訊命令,所蒐集之 PLC 資料儲存在裝置記憶卡。

#### 遠端維護-主動回呼

透過主動回呼功能,即便無法得知 FBs-CMWLC 的網路位址,也可以輕易的建立 本地端 PC 與遠端 FBs-CMWLC 的連線,對 FBs-CMWLC 與 FATEK PLC 進行維護與控制。

#### SMS 遠端控制

透過傳送 SMS 簡訊至 FBs-CMWLC 模組,除了可對 FBs-CMWLC 模組與 FATEK PLC 進行資料讀取與寫入,還可以觸發主動回呼、資料蒐集、啟動/停止等對模組與 PLC 進行設定與控制。

#### FATEK IoT 服務

提供 iMonitor 遠端監控方案,不必透過 Gateway 或 HMI 即可支援 FATEK IoT 服務 輕鬆達成物聯網應用。

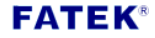

### 1.3 產品特色

- > 可將組態設定匯出與匯入,方便使用者備份裝置設定。
- ▶ 可規劃 32 組外送簡訊,每組可同時傳送 8 個不同的聯絡電話。
- ▶ 簡訊規劃中內建 12 組預設簡訊指令。
- ▶ 歷史簡訊功能可以檢視已發送與接收之簡訊。
- 資料蒐集可以設定取樣數量與取樣條件。
- 可設定 16 組白名單號碼,名單中之對象才可對模組進行遠端控制。
- ▶ 提供網路自動校時功能,可準確記錄事件發生時間。
- ▶ 管理員密碼可保障部分功能與 SMS 簡訊命令執行時之安全性。
- ▶ 簡訊回覆功能可在收到簡訊命令後回傳執行狀態。
- ▶ 系統日誌可將模組運行的狀態進行紀錄。
- > 支援發送簡訊功能,可直接將模組當成簡訊發送平台。
- > 內建電話簿,可設定聯絡人群組,一次載入多組聯絡電話。
- ▶ 支援 Micro-SD 卡,除了可保存資料還可進行配置與更新。
- iMonitor 讓 PLC 分散在不同地區,同時監控該設備上的暫存器資料,必要時 提供警報訊息發送,並支援資料蒐集、歷史趨勢圖等功能。

### 1.4 產品規格

### CMWLC 規格

| 名稱             | 特性                                   |
|----------------|--------------------------------------|
| USB 2.0        | Device                               |
| Micro SD       | SDHC                                 |
| PLC 通訊界面       | Port3, Port4                         |
| 應用協定           | FATEK                                |
| 遠端規劃 FATEK PLC | Ъ                                    |
| 遠端控制 CMWLC     | Ъ                                    |
| 狀態燈號           | PWR, RUN, ERR, S-TX, S-RX, SD status |
| 韌體更新方式         | Mini-USB,Micro-SD                    |
| 電源電壓           | DC 24V                               |
| 耗電流            | 200mA                                |
| 工作溫度           | <b>0 ~ 60</b> °C                     |
| 儲存溫度           | -20 ~ 80  ℃                          |

\*SD 卡不支援熱插拔, Configurator 連線中請勿移除 SD 卡。

# 1.5 產品外觀

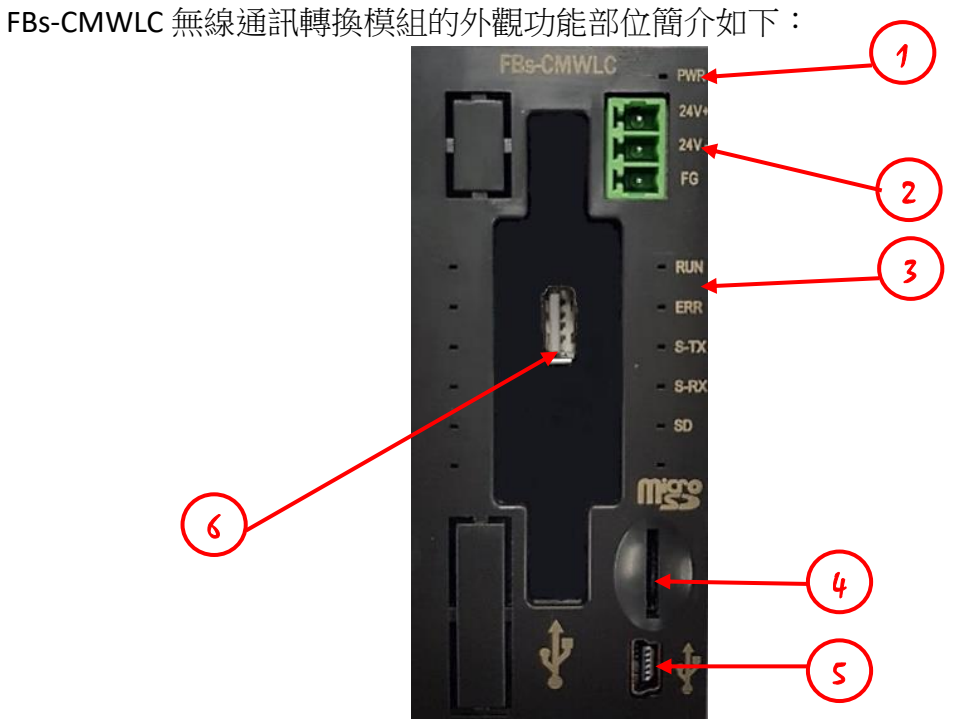

- ① 電源指示燈:接上 24VDC 電源會亮紅燈,用來提示是否有供電。
- ② 輸入電源: CMWLC 需要 DC 24V / 200mA。
- ③ LED 狀態指示燈: CMWLC 的狀態指示燈
- ④ Micro-SD 卡插槽:支援 Micro SD,用來保存簡訊和資料蒐集的檔案。
- 5 Mini-USB: 連接 PC 編輯【組態檔】
- ⑥ USB Type-A 母 插槽:連接 4G Dongle

# 1.6 LED 狀態指示燈

➤ CMWLC 啟動時

| 燈號<br>每秒 | RUN 燈 | ERR 燈 | S-TX 燈 | S-RX 燈 | SD 燈 | 預留 |
|----------|-------|-------|--------|--------|------|----|
| 階段1      | 亮     | 亮     | 亮      | 亮      | 亮    | 亮  |
| 階段 2     | 亮     | 亮     | 亮      | 亮      |      |    |

# ➤ CMWLC 啟動完成

| 燈號<br>每秒   | RUN 燈     | ERR 燈 | S-TX 燈 | S-RX 燈 | SD 燈    |
|------------|-----------|-------|--------|--------|---------|
| 不亮         |           |       |        |        | 沒插 SD 卡 |
| <b>問 1</b> | CMWLC     |       |        |        |         |
|            | Ready     |       |        |        |         |
| 閃2次        |           |       | 送出簡訊   | 收到簡訊   |         |
| 閃3次        |           |       |        |        |         |
| 閃4次        |           |       |        |        |         |
| 恆亮         | SMS Ready | 系統錯誤  |        |        | 插入 SD 卡 |

### ▶ 韌體更新

| 燈號   | RUN 燈 | ERR 燈 | S-TX 燈 | S-RX 燈 |
|------|-------|-------|--------|--------|
| 韌體更新 | 1閃/秒  | 2 閃/秒 | 3閃/秒   | 4 閃/秒  |

# 1.7 CMWLC 通訊設定

### ➤ CMWLC 與 FBs 系列 PLC

FBs-CMWLC 無線通訊轉換器為 FBs PLC 主機之左側擴充,透過 Port3、Port4 與 PLC 通訊。其中 PLC 端之 Port3、Port4 通訊參數必須正確設定才能與模組通訊,設定 如下:

PLC Port 參數表

| PLC Port | Port3        | Port4             |
|----------|--------------|-------------------|
| 通訊速率     | 921600       | 921600            |
| 同位檢察     | 偶同位          | 偶同位               |
| 資料位元數    | 7 個位元        | 8 個位元             |
| 停止位元數    | <b>1</b> 個位元 | <b>1</b> 個位元      |
| 通訊協定     | 永宏通訊協定       | Modbus RTU(Slave) |

### ➤ CMWLC 與 4G LTE USB 網卡

為具備無線通訊功能,必須於⑥USB Type-A 母插槽 (4G Dongle) 插入有 SIM 卡之 4G LTE USB 網卡。

CMWLC 模組支援以下該款 4G LTE USB 網卡

| 品牌 | D-LINK  |
|----|---------|
| 型號 | DWM-222 |
| 外觀 | D-Link  |

# 第2章 CMWLC Configurator 軟體操作

使用者可以透 CMWLC Configurator 軟體來進行設定。

|       | CMWLC Configurator                                                     |                    |    |        |          |      | ]  |
|-------|------------------------------------------------------------------------|--------------------|----|--------|----------|------|----|
| 功能區>  | 檔案     通訊     診斷     二       ●     ●     ●     ●       連線     離線     □ | 工具                 |    |        |          | 選項 ▼ | <選 |
| 匚作區>  | 🗊 简訊規劃                                                                 | 簡訊規劃<br>簡訊列表       |    |        |          |      |    |
| -11 - | 🔂 歴史簡訊                                                                 | 聯絡人                | 内容 | 長度     | 觸發位元     | 新增   |    |
|       | -                                                                      | 1 0912345678 alarm |    | 5      | 2        | 刪除   |    |
|       | ■ 資料蒐集                                                                 |                    |    |        |          | 編輯   |    |
|       | 🚵 白名單                                                                  |                    |    |        |          | 複製   |    |
|       | 💥 装置設定                                                                 |                    |    |        |          |      |    |
|       |                                                                        |                    |    |        |          |      |    |
|       |                                                                        |                    |    |        |          |      |    |
|       |                                                                        |                    |    |        |          |      |    |
|       |                                                                        |                    |    |        |          |      |    |
| 、態列>  | J.                                                                     |                    |    | SYSTEM | I USB SD | 連線   |    |

# 2.1 視窗配置

# 2.2 功能區

功能區會根據不同的頁面,於下方視窗顯示不同的功能圖示,此區共有四個頁面, 分別為檔案、通訊、診斷和工具。

| 檔案 通訊 言                     | 診断 工具 選項                   | • |  |
|-----------------------------|----------------------------|---|--|
|                             |                            |   |  |
| 匯出 匯入                       | 清除                         |   |  |
| 功能                          | 描述                         |   |  |
| 【檔案】                        | 【組態檔】的匯出和匯入。               |   |  |
| 【通訊】                        | 裝置連線與【組態檔】上下載。             |   |  |
| 【診斷】 提供使用者查看/清除/匯出裝置上的系統日誌。 |                            |   |  |
| 【工具】                        | 原廠設定,重新啟動,韌體更新,發送簡訊,電話簿等工具 |   |  |

### 2.2.1 檔案

| 檔案 | 通訊 | 診  | 斷 工具 |       |       |      |        |       | 選項 | • |
|----|----|----|------|-------|-------|------|--------|-------|----|---|
| -  | 4  | 7. | -    |       |       |      |        |       |    |   |
| 匯出 | 匯  | え  | 清除   |       |       |      |        |       |    |   |
|    |    | -  |      |       |       |      |        |       |    |   |
| 功  | 能  |    |      |       |       | 描述   |        |       |    |   |
| 【滙 | 出】 |    | 將目前  | 前工作區的 | 【組態檔】 | 設定匯出 | , 方便使用 | 者備份裝置 | 設定 | 0 |

|      | 清空工作區時,【匯出】按鈕會呈現灰色狀態。 |
|------|-----------------------|
| 【匯入】 | 提供使用者將備份的【組態檔】匯入至工作區。 |
|      | (目前提供1個檔案路徑的記憶)       |
| 【清除】 | 清除目前工作區的組態設定。         |

# 2.2.2 通訊

| 檔案 通訊 診斷                                   | 工具 選項 🔫                                                                                                    |  |  |
|--------------------------------------------|----------------------------------------------------------------------------------------------------|--|--|
| <ul><li>連線</li><li>建線</li><li>離線</li></ul> | ・         ・         ・         ・         ・         ・         ・         ・         ・         ・         ・         ・         ・         ・         ・         ・         ・         ・         ・         ・         ・         ・         ・         ・         ・         ・         ・         ・         ・         ・         ・         ・         ・         ・         ・         ・         ・         ・         ・         ・         ・         ・         ・         ・         ・         ・         ・         ・         ・         ・         ・         ・         ・         ・         ・         ・         ・         ・         ・         ・         ・         ・         ・         ・         ・         ・         ・         ・         ・         ・         ・         ・         ・         ・         ・         ・         ・         ・         ・         ・         ・         ・         ・         ・         ・         ・         ・         ・         ・         ・         ・         ・         ・         ・         ・         ・         ・         ・         ・         ・         ・         ・         ・         ・         ・         ・         ・ |  |  |
| 功能                                         | 描述                                                                                                    |  |  |
| 【連線】                                       | 與裝置進行連線,此功能僅能透過 Mini-USB 埠,網路連線則需                                                                                                    |  |  |
|                                            | 透過主動回呼功能。確認電腦端 Mini-USB 線已正確連接至裝置                                                                                                    |  |  |
|                                            | 上的 Mini-USB 埠後,選取功能區的標籤【通訊】→【連線】。                                                                                                    |  |  |
|                                            | 連線成功時,【連線】按鈕會呈現灰色狀態。                                                                                                    |  |  |
|                                            | 若要由網路進行連線則需透過主動回呼功能。                                                                                                    |  |  |
| 【離線】                                       | 斷開目前裝置連線,包含 Mini-USB 埠與網路連線。非連線狀態                                                                                                    |  |  |
|                                            | 下,【離線】按鈕會呈現灰色狀態。                                                                                                    |  |  |
| 【上傳】                                       | 上傳裝置內部的組態設定至工作區。                                                                                                    |  |  |
|                                            | 選取功能區的標籤【通訊】→【上傳】。上傳成功後,工作區                                                                                                    |  |  |
|                                            | 會顯示上傳後的組態設定。若工作區已存在組態設定且與上傳                                                                                                    |  |  |
|                                            | 内容不一致,此時會詢問使用者是否繼續上傳。選擇【是】程                                                                                                    |  |  |
|                                            | 式會繼續並覆蓋工作區設定;選擇【否】則會取消上傳。                                                                                                    |  |  |
|                                            | 預設上傳密碼:12345678                                                                                                    |  |  |
|                                            | 💁 上傳 🛛 🗙 🗙                                                                                                    |  |  |
|                                            | 目前資料與裝置不一致,<br>是否繼續上傳資料?                                                                                                    |  |  |
|                                            | 是(Y) 否(N)                                                                                                    |  |  |
|                                            | 【忘記密碼】                                                                                                    |  |  |
|                                            | □ 刈禾芯記官理貝省嗎,可以仕上傳的輸入省嗎倪囡選取忘記省<br>□ 確, CMMIC 畲發送管理昌密確经管理昌的毛機。                                                                                                    |  |  |
|                                            |                                                                                                    |  |  |
|                                            | 裝置已設定密碼保護。<br>諸輸入管理員密碼。                                                                                                    |  |  |
|                                            | 忘記密碼?                                                                                                    |  |  |
|                                            | 確定                                                                                                    |  |  |
|                                            |                                                                                                    |  |  |

| 【下載】   | 下載工作區的組態設定至裝置。若下載內容與裝置不一致,此                     |  |  |
|--------|-------------------------------------------------|--|--|
|        | 時會詢問使用者是否繼續下載。選擇【是】程式會繼續下載並                     |  |  |
|        | 覆蓋裝置設定;選擇【否】則會取消下載。                             |  |  |
|        |                                                 |  |  |
|        |                                                 |  |  |
|        | 百前資料與裝置不一致,                                     |  |  |
|        | - その構成で載資料?                                     |  |  |
|        | Page Tap                                        |  |  |
|        | 是(Y) 杏(N)                                       |  |  |
| 【十新回应】 |                                                 |  |  |
| 【土虭凹呼】 | 設定電腦端 CMWLC Configurator 的土動回呼麥數。               |  |  |
|        | 選取功能區的標籤【通訊】→【主動回呼】。                            |  |  |
|        |                                                 |  |  |
|        | <ul> <li>主動回呼設定</li> <li>×</li> </ul>           |  |  |
|        | ☑ 啟用主動回呼服務                                      |  |  |
|        | 監聽埠 5600 🔷                                      |  |  |
|        | ☑ 與PLC的連線建立後自動散動應用程式                            |  |  |
|        | 應用程式監線項 500 · · · · · · · · · · · · · · · · · · |  |  |
|        | 後期 -0.127.0.0.1 500                             |  |  |
|        |                                                 |  |  |
|        | 預設值 確定 取消                                       |  |  |
|        | 【啟用主動回呼服務】                                      |  |  |
|        | 勾選時啟用且提供監聽埠設定功能,沒有勾選時則停用。                       |  |  |
|        |                                                 |  |  |
|        | 【監聽埠】<br>設定程式端提供主動回呼的網路埠,預設值為5600。              |  |  |
|        |                                                 |  |  |
|        |                                                 |  |  |
|        |                                                 |  |  |
|        | □ □ □ □ □ □ □ □ □ □ □ □ □ □ □ □ □ □ □           |  |  |
|        | 可愿时很像/// 取足之态/// 生我多数书(门态/// 生我一次月内医时)<br>即信田。  |  |  |
|        |                                                 |  |  |
|        | 【廣田和一般時時                                        |  |  |
|        |                                                 |  |  |
|        | 為應用程式對外的服務埠號。若為 Winproladder 則設為                |  |  |
|        | 500,預設值為 500。                                   |  |  |
|        |                                                 |  |  |
|        | 【應用程式路徑】                                        |  |  |
|        | 當工作站與維護中心的連線成功後,若需開啟應用程式,需在                     |  |  |
|        | 此處填入開啟應用程式之路徑,預設路徑為 Winproladder。               |  |  |
|        |                                                 |  |  |

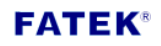

| 【參數】<br>在開啟應用程式時,若需加入額外的命令列參數則在此欄位填<br>入,預設為 Winproladder 參數。                                               |
|----------------------------------------------------------------------------------------------------|
| 【預設值】<br>回復原廠設定                                                                                             |
| 主動回呼功能可透過發送SMS簡訊命令*或設定PLC暫存器*來<br>觸發。                                                                       |
| *請參照第4章主動回呼                                                                                                 |
| 當啟用主動回呼服務時,CMWLC Configurator 在離線狀態即處於等待主動回呼服務的狀態,此時【狀態列】顯示如下圖。                                             |
| 主動回呼服務等待中                                                                                                   |
| 當模組成功觸發主動回呼功能時,CMWLC Configurator 會跳出<br>確認建立連線之視窗,確認後即可與 CMWLC 模組建立連線。                                     |
| <ul> <li>● 連線</li> <li>★</li> <li>● 是否建立連線?</li> <li>IP: 192.168.0.1</li> <li>是(Y)</li> <li>否(N)</li> </ul> |
| 連線建立後:                                                                                                    |
| 【狀態列】會顯示主動回呼服務已建立。                                                                                          |
| 主動回呼服務已建立。                                                                                                  |
| 主動回呼選單會多出【執行外部應用程式】之選項,點選後可開設 Winproladder*並可連線進入其專案。                                                       |
| 主動回呼                                                                                                    |
| 主動回呼服務設定<br>執行外部應用程式                                                                                        |
| *根據應用程式參數開啟對應的應用程式,預設 Winproladder。                                                                         |
|                                                                                                    |

### 2.2.3 診斷

| 檔案 通訊 診斷  | 工具 選項 ▼                                                                                                    |
|-----------|----------------------------------------------------------------------------------------------------|
| iii 🚺     |                                                                                                    |
| 条統日誌 条統資訊 |                                                                                                    |
| 功能        | 描述                                                                                                    |
| 【系統日誌】    | 提供使用者查看/清除/匯出裝置上的系統日誌。                                                                                                    |
|           |                                                                                                    |
|           |                                                                                                    |
|           | 選取功能區的標籤【診斷】→【系統日誌】。                                                                                                    |
|           | ▲ 糸ਿ田詰 ×                                                                                                    |
|           | ) (2) (1) (1) (1) (1) (1) (1) (1) (1) (1) (1                                                                                                    |
|           |                                                                                                    |
|           | ◎ 緊急 Dec 25 15:11:32 LOG: cmwlc_agent process is not running 清除                                                                                         |
|           | <ul> <li>● 錯誤 Dec 25 10:24:56 LIB_PLC: plcAlive(): PLC not alive</li> <li>● 錯誤 Dec 25 10:24:56 LIB_PLC: get_plc_group_data(): get_slave_ID()</li> </ul> |
|           | ● 錯誤 Dec 25 10:24:56 DLM: triggerDL_period(): get_plc_group_data() 關閉                                                                                   |
|           | ● 錯誤 Dec 25 10:24:26 LIB_PLC: plcAlive(): PLC not alive<br>● 錯誤 Dec 25 10:24:26 LIB_PLC: get_plc_group_data(): get_slave_ID()                           |
|           | ● 錯誤 Dec 25 10:24:26 DLM: triggerDL_period(): get_plc_group_data()                                                                                      |
|           |                                                                                                    |
|           | 【 <b>迴</b> 濾送頃】                                                                                                    |
|           | 列表會根據使用者勾選的過濾選項進行篩選,僅顯示勾選的事                                                                                                    |
|           | 件内容。                                                                                                    |
|           |                                                                                                    |
|           |                                                                                                    |
|           | 【列表】                                                                                                    |
|           |                                                                                                    |
|           | 额小口刖衣直上叫赤剑口心。                                                                                                    |
|           |                                                                                                    |
|           | 【上傳】                                                                                                    |
|           |                                                                                                    |
|           | 點擊後,上傳裝置上所記錄的系統日誌。                                                                                                    |
|           |                                                                                                    |
|           | 【洼险】                                                                                                    |
|           |                                                                                                    |
|           | 點擊後,清除裝置上所記錄的系統日誌。                                                                                                    |
|           |                                                                                                    |
|           |                                                                                                    |
|           | 【匯出】                                                                                                    |
|           |                                                                                                    |

|        | <br>  點墼後,將日前綸視                      | 的系统日誌匯出成文字档。【關閉】              |  |
|--------|--------------------------------------|-------------------------------|--|
|        |                                      |                               |  |
|        | 點擊後,關閉系統日調                           | 誌視窗。                          |  |
| 【系統資訊】 | 提供查看裝置上的系統<br>狀態與系統版本等。<br>選取功能區的標籤【 | 統資訊,包含運行時間、簡訊數量、網路診斷】→【系統資訊】。 |  |
|        | <ul> <li>条结物印</li> </ul>             | ×                             |  |
|        | ₩ 示抗真甙                               |                               |  |
|        | 現日                                   | 状物<br>46.00 MP                |  |
|        | 記息下谷里                                | 40.90 MID                     |  |
|        | 10.件匝间 in 數里<br>安供 面 節 詞 數 县         | 111                           |  |
|        | 可什些间款数量                              | 2022-05-21 16:40-13           |  |
|        |                                      | 2022-03-31-10.40.13           |  |
|        | 上次関機時間                               | 1970-01-06 07:26:54           |  |
|        | 網路狀態                                 | 正常                            |  |
|        | 訊號強度                                 | 極佳                            |  |
|        | 電話號碼                                 | +8869                         |  |
|        | IMEI                                 | AT+CGSN                       |  |
|        | 条统版本                                 | V1.9.9                        |  |
|        | iMonitor 裝置辨識碼                       | 48EC                          |  |
|        | iMonitor 連線狀態                        | 已連線                           |  |
|        |                                      |                               |  |
|        |                                      | 關閉                            |  |
|        | 【記憶卡容量】                              |                               |  |
|        | 顯示裝置上記憶卡容量,無記憶卡時不顯示。                 |                               |  |
|        | 【收件匣簡訊數量】                            |                               |  |
|        | 顯示裝置上已接收的                            | <b>笥訊數量。</b>                  |  |
|        | 【寄件匣簡訊數量】                            |                               |  |
|        | 顯示裝置上已發送的                            | <b> 1 1 1 1 1 1 1 1 1 </b>    |  |

| 【現在時間】<br>顯示當前時間。                                                       |
|-------------------------------------------------------------------------|
| 【 <a>系統運行時間】</a><br>顯示裝置距離前次開機後的運行時間。                                   |
| 【上次開機時間】                                                                |
| 顯示裝置前次開機時間。                                                             |
| 【網路狀態】                                                                  |
| 顯示裝置上 4G 網路狀態。有兩種狀態,分別為正常與無法存<br>取。                                     |
| 【訊號強度】                                                                  |
| 顯示 4G 網路訊號強度,總共有五種狀態,分別為無訊號、微弱、普通、良好與極佳。                                |
| 【電話號碼】                                                                  |
| 顯示目前 SIM 卡電話號碼,有些 SIM 卡無法提供電話號碼可以<br>在裝置設定*讓使用者自行輸入。<br>*請參考 2.4.7 裝置設定 |
|                                                                         |
| 顯示目前 4G 行動網路卡的 IMEI。                                                    |
| 【系統版本】                                                                  |
| 顯示裝置目前韌體版本。                                                             |

| 【iMonitor 裝置辨識碼】                   |
|------------------------------------|
| 顯示裝置唯一的辨識碼,於 FATEK IoT 網頁建立設備時需輸入。 |
| 【iMonitor 連線狀態】                    |
| 顯示裝置與 iMonitor 連線狀態。               |

### 2.2.4 工具

| 檔案 通訊 診斷     | 工具 選項 🔻                             |
|--------------|-------------------------------------|
| 5 🕚 🕴        | 옷 🛛 😼 👘 🚺                           |
| 原廠設定 重新啟動 翻讀 | <b>曹</b> 更新 發送簡訊 電話簿                |
| 功能           | 描述                                  |
| 【原廠設定】       | 將裝置回復至出廠值。                          |
|              |                                     |
|              | 選取功能區的標籤【工具】→【原廠設定】。                |
|              |                                     |
|              | 若裝置已設定管理者密碼,則會出現如下圖的密碼輸入視窗,         |
|              | 輸入正確才會執行回復原廠設定。執行後程式將會自動離線,         |
|              | 請使田老笺待裝置回復至待機狀能後再自行重新連線。            |
|              |                                     |
|              |                                     |
|              | 裝置已設定密碼保護,請輸入管理員密碼。                 |
|              |                                     |
|              | 忘記密碼?                               |
|              |                                     |
|              | 確定 取消                               |
|              |                                     |
| 【重新的動】       | 重新的動壯署。                             |
| 【 里利 成 到 】   | 生利成到农良。                             |
|              | 躍取功能原的標築【丁目】→【重新的動】。                |
|              | 医收约胎吧的示题【二只】 2 【里利瓜到】               |
|              | 若彬罢已弘宁勞理考密確,則命山預加下團的密確輸入捐容,         |
|              | 石表直し設足皆埕有盆崎,則曾山境如下圓的盆崎棚八號函,         |
|              | >>>>>>>>>>>>>>>>>>>>>>>>>>>>>>>>>>> |
|              | 用有夺付农直凹饭主付饿队您饭丹日11里利建绿。             |
|              | ② 密碼                                |
|              | 裝置已設定密碼保護,諸輸入管理員密碼。                 |
|              |                                     |
|              | 忘記密碼?                               |
|              |                                     |
|              | 確定取消                                |
|              |                                     |
|              |                                     |
|              |                                     |

| 【韌體更新】 | 進行裝置的韌體更新。                                |
|--------|-------------------------------------------|
|        | 選取功能區的標籤【工具】→【韌體更新】。                      |
|        | 於檔案視窗載入新版韌體檔案後,程式會開始進行下載,如下<br>圖所示提示下載進度。 |
|        | 💿 下載進度 🛛 🗙                                |
|        | 下載<br>43%<br>取消                           |
|        | 下載成功後,系統會開始進入韌體更新模式,此時請勿關閉裝<br>置電源。       |
|        | ● 朝體更新 ※                                  |
|        | 裝置正在更新<br>諸勿關閉設備電源。                       |
|        |                                           |
|        | 待機狀態後再自行重新連線。                             |
|        | 🧟 韌體更新 🛛 🕹 📉                              |
|        | 割體更新成功,系統將立刻重新啟動。                         |
|        | 確定                                        |
| 【發送簡訊】 | 控制裝置發送簡訊。                                 |
|        | 選取功能區的標籤【工具】→【發送簡訊】。                      |
|        | 【電話號碼】                                    |
|        | 設定接收簡訊的電話號碼。點擊…,可選取電話簿中的聯絡                |
|        | 人電話。                                      |

| 【復原】                                                     |
|----------------------------------------------------------|
| 復原簡訊內容動作                                                 |
| 【取消復原】 ~<br>取消復原動作。                                      |
| 【簡訊指令】 💔                                                 |
| 插入預設簡訊指令*。 *請參考第3章 SMS 簡訊指今。                             |
|                                                          |
| 【文字編輯器】                                                  |
| 編輯簡訊內容。                                                  |
| 【字數統計】 16/160字<br>文字編輯器的字數統計,字數上限為英文 160 字元/中文 70<br>字元。 |

| 【電話簿】 | 提供使用者儲存和編                        | 輯聯絡人電調    | 話。               |        |
|-------|----------------------------------|-----------|------------------|--------|
|       | 選取功能區的標籤【                        | 工具】→【┆    | 電話簿】。            |        |
|       | 🥶 電話簿                            |           |                  | ×      |
|       | 聯絡人                              | 聯絡人資訊     |                  |        |
|       | +- +                             | 姓名        | 聯絡人 5            |        |
|       | 聯絡人 0<br>聯絡人 1<br>聯絡人 2<br>聯絡人 3 | 電話號碼      | + 新增號碼           |        |
|       | 聯絡人 4<br>聯絡人 5                   |           |                  |        |
|       |                                  |           |                  |        |
|       |                                  |           |                  |        |
|       |                                  |           |                  |        |
|       |                                  |           |                  |        |
|       | 匯入 匯出                            |           |                  | 間別     |
|       | 【聯絡人列表】                          |           |                  |        |
|       | 顯示目前電話簿當中                        | 的聯絡人列步    | 表。               |        |
|       |                                  |           |                  |        |
|       | 【聯絡人資訊】                          |           |                  |        |
|       | 編輯聯絡人名稱與電<br>碼。                  | 話號碼,每個    | 泣聯絡人可以加 <i>)</i> | 入最多8個號 |
|       | 【新增】 手                           | T1886级人云下 | 亡主权。             |        |
|       |                                  | 师给八王下。    | <b>万</b> 衣恰。     |        |
|       | 【刪除】                             |           |                  |        |
|       | 點擊後,可刪除下方                        | ·表格中所選I   | 取的聯絡人。           |        |

| <ul><li>【上移】</li><li>▲</li><li>【上移】</li><li>▲</li><li>點擊後,可將上方表格中所選取之聯絡人上移。</li></ul> |
|---------------------------------------------------------------------------------------|
| 【下移】                                                                                  |
| 點擊後,可將上方表格中所選取之聯絡人下移。<br>【匯入】                                                         |
| 點擊後,可匯入 CSV 檔,將資料加入至電話簿。                                                              |
| 【匯出】<br>點擊後,可將目前電話簿資料匯出為 CSV 檔。                                                       |

# 2.3 選項

提供介面語言切換、顯示使用者手冊以及程式版本資訊。

| 瀷 | 選項 ▼ |   |  |
|---|------|---|--|
| Ø | 語言   | • |  |
| 0 | 關於   |   |  |

| 功能   | 描述                                                                                      |
|------|-----------------------------------------------------------------------------------------|
| 【語言】 | 提供介面語言切換,目前提供英文、繁體中文與簡體中文。切換語                                                           |
|      | 言時,程式需要重新啟動。                                                                            |
|      |                                                                                         |
|      | 選取選項的標籤【語言】。                                                                            |
|      | (m) 語言                                                                                  |
|      |                                                                                         |
|      | の換語言設定,需要重新設動CMWLC Configurator !<br>立即重新設動?                                            |
|      | 確定取消                                                                                    |
|      |                                                                                         |
| 【關於】 | 顯示軟體版本相關資訊。                                                                             |
|      |                                                                                         |
|      | 選取選項的標籤【關於】。                                                                            |
|      | ▲ 關於 CMWI C Configurator ×                                                              |
|      |                                                                                         |
|      | FATEK CMWLC Configurator V1.0.11 aff9fbfb                                               |
|      | AUTOMATION CORP. Copyright (C) 2018-2019 FATEK AUTOMATION<br>CORP. All Rights Reserved. |
|      | 確定                                                                                      |
|      |                                                                                         |

# 2.4 工作區組態設定

工作區需在使用者上傳組態設定或是匯入組態設定後才會顯示,主要提供使用者修改組態設定以及檢視簡訊與資料蒐集。

| 📝 簡訊規劃                                                        | 簡訊規劃 簡訊列表                                                                                            |                                                                                                    |                                                                                                    |                                       |                                                                                |
|---------------------------------------------------------------|----------------------------------------------------------------------------------------------------|----------------------------------------------------------------------------------------------------|----------------------------------------------------------------------------------------------------|---------------------------------------|--------------------------------------------------------------------------------|
| 一 歴史簡訊                                                        | 聯絡人                                                                                                  | 內容                                                                                                    | 長度                                                                                                    | 觸發位元                                  | 新增                                                                             |
|                                                               |                                                                                                    |                                                                                                    |                                                                                                    |                                       | 刪除                                                                             |
| ■ 資料蒐集                                                        |                                                                                                    |                                                                                                    |                                                                                                    |                                       | 編輯                                                                             |
| 合名單                                                           |                                                                                                    |                                                                                                    |                                                                                                    |                                       | 複製                                                                             |
| ション 非常設定                                                      |                                                                                                    |                                                                                                    |                                                                                                    |                                       |                                                                                |
| A RESAC                                                       |                                                                                                    |                                                                                                    |                                                                                                    |                                       |                                                                                |
|                                                               |                                                                                                    |                                                                                                    |                                                                                                    |                                       |                                                                                |
|                                                               |                                                                                                    |                                                                                                    |                                                                                                    |                                       |                                                                                |
|                                                               |                                                                                                    |                                                                                                    |                                                                                                    |                                       |                                                                                |
|                                                               |                                                                                                    |                                                                                                    |                                                                                                    |                                       |                                                                                |
|                                                               |                                                                                                    |                                                                                                    |                                                                                                    |                                       |                                                                                |
|                                                               |                                                                                                    |                                                                                                    |                                                                                                    |                                       |                                                                                |
| 功能                                                            |                                                                                                    | 推                                                                                                    | 拉                                                                                                    |                                       |                                                                                |
| 功能<br>【簡訊規劃】                                                  | □<br>提供使用者規畫                                                                                         | 摧<br>劃外送簡訊功能                                                                                             | 述<br>,使用者可以预                                                                                                    | 頁先編輯簡                                 | 訊內容                                                                            |
| 功能<br>【簡訊規劃】                                                  | □<br>提供使用者規劃<br>與接收對象, 寸                                                                             | 摧<br>劃外送簡訊功能<br>並自訂觸發之 PL                                                                                | 述<br>,使用者可以到<br>C 位元暫存器。                                                                                                    | 頁先編輯簡<br>。                            | 訊內容                                                                            |
| 功能<br>【簡訊規劃】<br>【歷史簡訊】                                        | 」<br>提供使用者規劃<br>與接收對象,並<br>提供使用者檢衫                                                                   | 擢<br>劃外送簡訊功能<br>並自訂觸發之 PL<br>現或清除目前存在                                                                    | <sup>扬述</sup><br>,使用者可以到<br>C 位元暫存器。<br>在於裝置上的簡                                                                                                    | 頁先編輯簡<br>,<br>9訊。包含                   | 部内容                                                                            |
| 功能<br>【簡訊規劃】<br>【歷史簡訊】                                        | □<br>提供使用者規畫<br>與接收對象,立<br>提供使用者檢袖<br>與已接收簡訊                                                         | 握<br>劃外送簡訊功能<br>並自訂觸發之 PL<br>現或清除目前存在。                                                                   | <sup>新述</sup><br>,使用者可以齐<br>C 位元暫存器。<br>在於裝置上的簡                                                                                                    | 頁先編輯簡<br>。<br>휰訊。包含                   | 訊內容                                                                            |
| 功能         【簡訊規劃】         【歷史簡訊】         【資料蒐集】               | □ 提供使用者規劃<br>與接收對象, 並<br>提供使用者檢視<br>與已接收簡訊<br>PLC 暫存器資料                                              | 握<br>劃外送簡訊功能<br>並自訂觸發之 PL<br>見或清除目前存在。<br>补可以透過資料預                                                       | 有述<br>,使用者可以齐<br>C 位元暫存器。<br>在於裝置上的簡<br>意集任務紀錄成                                                                                                    | 頁先編輯簡<br>。                            | 訊內容<br>已發送<br>存在裝                                                              |
| 功能         【簡訊規劃】         【歴史簡訊】         【資料蒐集】               | □<br>提供使用者規劃<br>與接收對象,<br>提供使用者檢視<br>與已接收簡訊<br>PLC暫存器資料<br>置上。提供使用                                   | 摧<br>劃外送簡訊功能<br>並自訂觸發之 PL<br>現或清除目前存在。<br>科可以透過資料預<br>用者設定周期、(                                           | 新述<br>,使用者可以到<br>C 位元暫存器。<br>在於裝置上的簡<br>意集任務紀錄成<br>立元與排程等任                                                                                                  | 頁先編輯簡<br>。                            | <ul> <li>訊內容</li> <li>記發送</li> <li>存在裝</li> <li>5</li> </ul>                   |
| 功能<br>【簡訊規劃】<br>【歷史簡訊】<br>【資料蒐集】                              | □ 提供使用者規劃<br>與接收對象,並<br>提供使用者檢視<br>與已接收簡訊<br>PLC暫存器資料<br>置上。提供使用<br>料蒐集,以及根                          | 握<br>劃外送簡訊功能<br>並自訂觸發之 PL<br>現或清除目前存在。<br>补可以透過資料預<br>用者設定周期、伯<br>歲視裝置中的檔筆                               | 新述<br>,使用者可以到<br>C 位元暫存器。<br>在於裝置上的簡<br>違集任務紀錄成<br>立元與排程等任<br>案功能。                                                                                          | 頁先編輯簡<br>,<br>9訊。包含<br>这檔案,儲<br>王務設定來 | 訊內容<br>已發送<br>存在裝<br>纖發資                                                       |
| 功能         【簡訊規劃】         【歴史簡訊】         【資料蒐集】         【白名單】 | □ 提供使用者規劃<br>與接收對象, 立<br>提供使用者檢袖<br>與已接收簡訊<br>PLC暫存器資料<br>置上。提供使用<br>料蒐集, 以及構<br>設定要接收簡詞             | 握<br>劃外送簡訊功能<br>並自訂觸發之 PL<br>見或清除目前存在。<br>引可以透過資料預<br>目者設定周期、<br>微視裝置中的檔<br>訊與 SMS 命令的                   | a述<br>,使用者可以齐<br>C 位元暫存器。<br>在於裝置上的簡<br>意集任務紀錄成<br>立元與排程等任<br>案功能。<br>電話號碼清單                                                                                | 頁先編輯簡<br>。                            | <ul> <li>訊內容</li> <li>記發送</li> <li>存在裝</li> <li>新爾發資</li> <li>(到未設)</li> </ul> |
| 功能         【簡訊規劃】         【歴史簡訊】         【資料蒐集】         【白名單】 | □ 提供使用者規劃<br>與接收對象, 立<br>提供使用者檢視<br>與已接收簡訊<br>PLC 暫存器資料<br>置上。提供使用<br>料蒐集, 以及根<br>設定要接收簡訂<br>定的號碼傳送的 | 握<br>劃外送簡訊功能<br>並自訂觸發之 PL<br>見或清除目前存在。<br>外可以透過資料預<br>用者設定周期、<br>分<br>微視裝置中的檔<br>訊與 SMS 命令的<br>的簡訊或命令, 對 | <ul> <li>前述</li> <li>使用者可以許</li> <li>C 位元暫存器。</li> <li>在於裝置上的能</li> <li>基集任務紀錄成</li> <li>立元與排程等任案</li> <li>本功能。</li> <li>電話號碼清單</li> <li>裝置將會直接系</li> </ul> | 頁先編輯簡<br>。                            | <ul> <li>訊內容</li> <li>記發送</li> <li>存在裝</li> <li>(到未設</li> </ul>                |

### 2.4.1 簡訊規劃

提供使用者規劃外送簡訊功能,使用者可以預先編輯簡訊內容與接收對象,並自 訂觸發之 PLC 位元暫存器。當位元暫存器觸發,裝置會發送對應的簡訊內容,目 前提供使用者規劃 32 組外送簡訊。

| 功能     | 描述                                                                                            |                      |
|--------|-----------------------------------------------------------------------------------------------|----------------------|
| 【簡訊列表】 | 提供使用者規劃簡訊,目前已設定完成的外送簡訊會依於列表上。<br>點選工作區的【簡訊規劃】選項。                                              | 文序顯示                 |
|        | 簡訊規劃                                                                                          |                      |
|        | 職給人         內容         長度         觸發位元           1         0912345678         alarm         5 | 新増<br>刪除<br>編輯<br>複製 |
|        | SYSTEM USB SD                                                                                 | 連線                   |
|        | 【新增】<br>點擊後,跳出簡訊編輯視窗,編輯完成後於左方表格新<br>簡訊。                                                       | 所增一筆                 |
|        | 【刪除】<br>點擊後,刪除左方表格所選擇的外送簡訊。                                                                   |                      |
|        | 【編輯】<br>點擊後,編輯左方表格目前選擇的簡訊設定。                                                                  |                      |
|        | 【複製】<br>點擊後,複製游標點選之列的資料。                                                                      |                      |

| 【簡訊編輯】 | 提供使用者編輯簡訊內容和觸發條件。              |
|--------|--------------------------------|
|        |                                |
|        | 選取簡訊規劃的【編輯】。                   |
|        | 簡訊編輯     X     X               |
|        | 觸發位元                           |
|        | 位址 X0                          |
|        | 訊息                             |
|        | 電話號碼 0912345678                |
|        | alarm                          |
|        |                                |
|        |                                |
|        |                                |
|        |                                |
|        |                                |
|        | 5/160 字                        |
|        | 確定 取消                          |
|        | 【觸發位元】                         |
|        | 設定 PLC 位元暫存器為開關,當位元從0變為1時,即發送此 |
|        | 簡訊。點擊…, , 可選取欲設定之 PLC 暫存器。     |
|        |                                |
|        |                                |
|        | 設定接收間訊的電話號碼。                   |
|        | 間以分號隔開。點擊,可選取電話簿中的聯絡人電話填入。     |
|        |                                |
|        | 【復原】 🥌                         |
|        | 復原動作。                          |
|        |                                |

| 【取消復原】 ~<br>取消復原動作。                                                               |
|-----------------------------------------------------------------------------------|
| 【簡訊指令】<br>插入預設簡訊指令*。可用來控制他台 CMWLC。他台 CMWLC<br>回傳之資料會存於收件匣。<br>*請參考第 3 章 SMS 節訊指合。 |
| 请参考弟3单31413 面前相交。<br>【文字編輯器】<br>編輯簡訊內容。                                           |
| 【字數統計】 16/160 字<br>文字編輯器的字數統計,字數上限為英文 160 字元/中文 70<br>字元。                         |

## 2.4.2 歷史簡訊

提供使用者檢視或清除目前存在於裝置上的簡訊。包含已發送與已接收簡訊。

| 如于匣 奇件匣  |     |       |    |    |
|----------|-----|-------|----|----|
| 新訊總數: 未知 |     | 上傳    | 刪除 | 進階 |
| 發送號碼     | 日期  |       | 內容 |    |
|          |     |       |    |    |
|          |     |       |    |    |
|          |     |       |    |    |
|          |     |       |    |    |
| 進階       |     | ~ ~ ~ |    |    |
| 上傳限制     | 500 | -     |    |    |
|          |     |       |    |    |
| 清空裝置簡訊   | ہٰ  | 青空    |    |    |

| 功能    | 描述                                                                                                    |
|-------|----------------------------------------------------------------------------------------------------|
| 【收件匣】 | 顯示目前裝置上已接收的簡訊。                                                                                                    |
|       |                                                                                                    |
|       | 提供至少10000封簡訊的容量,總數量取決於記憶卡容量。                                                                                                    |
|       | 宿知敬生                                                                                                    |
|       | 間<br>間<br>前<br>言<br>口<br><br><br< th=""></br<> |
|       | 封、100封時, 會發送擎生簡訊給管理員。                                                                                                    |
|       |                                                                                                    |
|       | 軟體警告                                                                                                    |
|       | 當收件匣或寄件匣儲存簡訊低於等於 1000 封、500 封、200                                                                                                    |
|       | 封、100 封時,軟體會跳出警告視窗。                                                                                                    |
| 【寄件匣】 | 顯示目前裝置上已發送的簡訊。                                                                                                    |
|       |                                                                                                    |
|       | 提供至少10000封簡訊的容量,總數量取決於記憶卡容量。                                                                                                    |
|       |                                                                                                    |
|       |                                                                                                    |

|          | 簡訊警告               |                                        |  |  |  |
|----------|--------------------|----------------------------------------|--|--|--|
|          | 當收件匣或書             | 寄件匣儲存簡訊低於等於 1000 封、500 封、200           |  |  |  |
|          | 封、100 封時           | ,會發送警告簡訊給管理員。                          |  |  |  |
|          |                    |                                        |  |  |  |
|          | 軟體警告               |                                        |  |  |  |
|          | 當收件匣或著             | 寄件匣儲存簡訊低於等於 1000 封、500 封、200           |  |  |  |
|          | 封、100封時,軟體會跳出警告視窗。 |                                        |  |  |  |
| 【簡訊總數】   | 顯示目前裝置的簡訊數量。       |                                        |  |  |  |
| 【上傳】     | 上傳存於記憶             | 意卡的簡訊。                                 |  |  |  |
| 【刪除】     | 刪除裝置上目             | 目前選擇的簡訊。                               |  |  |  |
| 【進階】     | 點選後下方會             | 會出現進階項目提供使用者設定。                        |  |  |  |
| 【上傳限制】   | 每次上傳的簡             | <b>휰訊數量上限。預設值為 500 封。</b>              |  |  |  |
|          | 進階                 |                                        |  |  |  |
|          | 上傳限制               | 500 🗢                                  |  |  |  |
|          | 》有王牧直间 副           | /月上                                    |  |  |  |
| 【清空裝置簡訊】 | 清除目前分配             | 頁裝置的所有簡訊。                              |  |  |  |
| 【列表】     | 顯示已上傳的             | り簡訊列表與部分內容。雙擊列表選項會跳出                   |  |  |  |
|          | 對話視窗顯示             | 示完整訊息。                                 |  |  |  |
|          | 🥯 收件匣簡訊            | l ×                                    |  |  |  |
|          | 日期                 | 2019-01-15 15:22:43                    |  |  |  |
|          | 發送號碼               | 0933463173                             |  |  |  |
|          | 内容                 | #(GPLCDATA)#(X0, 1)#(GPLCDATA)#(X1, 1) |  |  |  |
|          |                    | 47 75 PO 98256 PO 96265 PO             |  |  |  |
|          |                    |                                        |  |  |  |
|          |                    |                                        |  |  |  |
|          |                    |                                        |  |  |  |
|          |                    |                                        |  |  |  |
|          |                    | 20 安                                   |  |  |  |
|          |                    | 39 <del>]</del>                        |  |  |  |
|          |                    | 關閉                                     |  |  |  |

#### 2.4.3 資料蒐集

PLC 暫存器資料可以透過資料蒐集任務紀錄成檔案,儲存在裝置上。提供使用者 設定周期、位元與排程等任務設定來觸發資料蒐集,以及檢視裝置中的檔案功 能。

|   | 任務     | 务名稱  | 棋式   | 起始位址 | 取樣數量 | 條件  | 新增   |
|---|--------|------|------|------|------|-----|------|
| 1 | DANIEL |      | 週期觸發 | S820 | 1    | 1分鐘 | 刪除   |
| 2 | YUNGCH | HING | 週期觸發 | Y151 | 1    | 2分鐘 | 編輯   |
|   | MORNIN | IG   | 週期觸發 | M39  | 1    | 30秒 | 法在法国 |
|   |        |      |      |      |      |     |      |

 功能
 描述

 【新增】
 點擊後,跳出任務設定視窗,編輯完成後於左方表格新增一筆<br/>任務。

 【翻除】
 點擊後,剛除左方表格目前選擇的任務。

 【編輯】
 點擊後,根據左方表格目前選擇的任務跳出任務設定視窗。

 【複製】
 點擊後,複製游標點選之列的資料。

 【列表】
 顯示目前已設定的任務列表,上限為16組。

SYSTEM USB SD

資料蒐集每 6MB 會分 1 個檔案

SD 卡預留 64MB 給歷史簡訊,如果資料蒐集寫滿 SD 卡剩下 64MB,資料蒐集會 刪掉最舊的資料蒐集檔案,在寫入新的資料蒐集。

當 SD 卡低於 100MB,資料蒐集寫到下個 6MB 檔案時,會發送簡訊給管理員, 直到 SD 卡容量回復到 100MB 以上才會停止發送警告簡訊。

### FATEK®

連線

# 2.4.4 任務設定

提供使用者編輯任務列表當中的任務。

| 口仍有佣 | YUNGCHING         |
|------|-------------------|
| 起始位址 | Y151              |
| 取樣數量 | 1                 |
| 模式   | 週期觸發    ▼         |
| 設定   |                   |
| 時間間隔 | 0 🛊 時 2 ≑ 分 0 🜩 秒 |
|      |                   |
|      |                   |
|      |                   |
|      |                   |
|      |                   |
|      |                   |
|      |                   |

| 功能     | 描述                                                  |  |
|--------|-----------------------------------------------------|--|
| 【任務名稱】 | 設定資料蒐集任務名稱。                                         |  |
| 【起始位址】 | 設定欲取樣的 PLC 暫存器位址。點擊,可選取欲設定之 PLC                     |  |
|        | 暫存器。                                                |  |
| 【取樣數量】 | 設定連續取樣數量,如取樣 X0~X255 則設定 256。                       |  |
| 【模式】   | 提供使用者選擇不同觸發模式,當觸發條件成立,裝置會立刻<br>記錄 PLC 暫存器的資料。       |  |
|        | 【週期觸發】<br>週期地取樣暫存器資料, 選擇此模式時,需自訂時間間隔,<br>最小時間間隔為1秒。 |  |

| 模式<br>設定<br>時間問題                      | 週期觸發    ▼                |
|---------------------------------------|--------------------------|
| 設定                                    |                          |
| 成問問意                                  |                          |
| HATETEN                               | 0 🜩 時 0 🜩 分 1 🜩 秒        |
| 1                                     |                          |
|                                       |                          |
| 【位元觸發】                                |                          |
| 監控指定的位方                               | 元暫存器變化,根據變化狀態取樣暫存器資料,    |
| 選擇此模式需打                               | 指定位元暫存器與觸發條件。            |
| 模式                                    | 位元觸發    ▼                |
| 設定                                    |                          |
|                                       |                          |
| 用吸引工厂                                 |                          |
| 旗發條件                                  | 用OFF變ON ▼                |
| 獨發條件                                  |                          |
| 【由 OFF 變 O                            | N】 當位元由 O 變成 1 時,進行取樣任務。 |
| 【由 ON 變 OF                            | FF】 當位元由1變成0時,進行取樣任務。    |
| 【位元變化】                                | 】 當位元改變時,進行取樣任務。         |
| <b>浪據指定的日期</b>                        | 胡題時間,定時取樣暫存器資料,選擇此模式需    |
| 自訂觸發日期與                               | 與時間。                     |
| 自訂觸發日期與<br>棋式                         | 與時間。<br>排程觸發<br>▼        |
| 自訂觸發日期9<br>棋式<br>設定                   | 與時間。<br>排程觸發<br>▼        |
| 自訂觸發日期的<br><b>棋式</b><br>設定<br>週日 ▼ 0  | 與時間。                     |
| 4訂觸發日期的<br>模式<br>設定<br>週日 ▼ 0<br>1 週日 | 與時間。                     |

| 【時間】<br>設定觸發取樣的執行時間,每15分鐘為一個單位。 |
|---------------------------------|
| 【新增】<br>點擊後,可新增目前日期時間至下方表格。     |
| 【刪除】<br>點擊後,可刪除下方表格中所選取的日期時間。   |
| 【列表】<br>顯示此任務設定的日期時間清單。         |

Г

Т

# 2.4.5 資料檢視

| 士物列表       | 資料懷倪     |      |       |    |    |    |    |
|------------|----------|------|-------|----|----|----|----|
| 王務 1       |          |      | •     |    | 上傳 | 匯出 | 進階 |
| 日期         | 時間       | 狀態   | R4128 |    |    |    | 1  |
| 2019/01/03 | 15:30:59 | 十六進制 | 002BH |    |    |    |    |
| 2019/01/03 | 15:30:58 | 十六進制 | 002AH |    |    |    |    |
| 2019/01/03 | 15:30:57 | 十六進制 | 0029H |    |    |    |    |
| 2019/01/03 | 15:30:56 | 十六進制 | 0028H |    |    |    |    |
| 2019/01/03 | 15:30:55 | 十六進制 | 0027H |    |    |    |    |
| 2019/01/03 | 15:30:54 | 十六進制 | 0026H |    |    |    |    |
| 2019/01/03 | 15:30:53 | 十六進制 | 0025H |    |    |    |    |
| 2019/01/03 | 15:30:52 | 十六進制 | 0024H |    |    |    |    |
| 2019/01/03 | 15:30:51 | 十六進制 | 0023H |    |    |    |    |
| 進階         |          |      |       |    |    |    |    |
| 清空裝置習      | 斜萬集      |      | -     | 清空 |    |    |    |

| 功能   | 描述                                               |  |  |
|------|--------------------------------------------------|--|--|
| 【任務】 | 顯示使用者上傳檔案中的任務列表,當使用者選擇不同任務,<br>下方列書會隨著題云告定任務的姿料。 |  |  |
|      | 下刀列衣曾陋者顯小泪足江防叭貝科。                                |  |  |
| 【上傳】 | 點擊後,資料蒐集列表視窗*會依照時間區間顯示目前裝置上                      |  |  |
|      | 伊住可福条記述,使用有可以选择安保院可福条記述工序。 ◎ 資料蒐集列表 × 請選擇要上傳的區間  |  |  |
|      | 開始時間      結束時間                                   |  |  |
|      | 1 2019-01-04 10:37:37 至目前為止                      |  |  |
|      | 2 2019-01-04 09:46:04 2019-01-04 10:37:37        |  |  |
|      | <b>確定 取消</b><br>選擇列表期間裝置仍會持續取樣,當使用者閒置一段時間未選      |  |  |

|      | 擇上傳區間,程式會提示使用者重新獲取蒐集列表。     |
|------|-----------------------------|
|      | ◎ 資料蒐集列表 ×                  |
|      | 您已閒置5分鐘,請重新上傳列表。            |
|      | 確定                          |
|      | *筆數達一定數量系統會將資料以時序分為不同區間,若資料 |
|      | 未達此數則不會分區間隔且資料蒐集列表視窗亦不會彈出。  |
| 【匯出】 | 點擊後,將目前選擇的任務記錄匯出為 CSV 檔。    |
| 【進階】 | 點選後下方會出現進階項目提供使用者設定。        |
| 【清空】 | 清除目前裝置的資料蒐集檔案。              |
| 【列表】 | 顯示上傳的任務記錄,雙擊狀態可以更換顯示進制。     |

## 2.4.6 白名單

設定接收簡訊與 SMS 命令的電話號碼清單,若是接收到未設定的號碼所傳送的 簡訊或命令,裝置將會直接忽略該訊息。白名單上限為 16 組號碼。

| 名單         |          |           |
|------------|----------|-----------|
| 白名單        |          |           |
| 量          | 1/16     | + - (     |
| 0912345678 |          |           |
|            |          |           |
|            |          |           |
|            |          |           |
|            |          |           |
|            |          |           |
|            |          |           |
|            |          |           |
|            |          |           |
|            |          |           |
|            |          |           |
|            | SYSTEM U | JSB SD 連続 |

| 功能                            | 描述                     |
|-------------------------------|------------------------|
| 【數量】                          | 目前設定的電話號碼數量,上限為16組。    |
| 【新增】<br><b>[</b> <del>]</del> | 點擊後,可新增一筆號碼至下方表格。      |
| 【刪除】                          | 點擊後,可刪除下方表格中所選取的號碼。    |
| 【連絡人】                         | 點擊後,可選擇電話簿中的聯絡人號碼加入列表。 |
| 【列表】                          | 目前設定的白名單列表,雙擊號碼可直接編輯。  |

## 2.4.7 裝置設定

| 功能   | 描述                                                                     |
|------|------------------------------------------------------------------------|
| 【系統】 | 提供使用者設定裝置的管理員和裝置名稱等設定,遺忘密碼*<br>可以要求 CMWLC 發送簡訊密碼給管理者。                  |
|      | *請參考 2.2.2 【 通訊】_ 【 上傳 】<br>選取工作區的標籤【裝置設定】→【系統】。                       |
|      | 装置設定        系統     装置     伺服器       一般                                 |
|      | 装置名稱 FBs-CMWLC-0001<br>簡訊回覆 開啟 ▼<br>日誌等級 等級4 ▼                         |
|      | 安全性     管理員號碼     012345678       管理員密碼     更改                         |
|      |                                                                        |
|      | SVSTEM LISE SD 1369                                                    |
|      | 【裝置名稱】<br>提供使用者設定裝置名稱。                                                 |
|      | 【簡訊回覆】<br>設定裝置收到簡訊命今後是否發送回覆簡訊。                                         |
|      | 例如:<br>成功設定 PLC 暫存器時回覆: successfully set plc value                     |
|      | 成功執行主動回呼時回覆: successfully active callback 命令錯誤時回覆: [Error]format wrong |
|      | 密碼錯誤時回覆: [Error]need correct password                                  |
|      | 【日誌等級】<br>設定裝置紀錄系統日誌的等級。                                               |
|      | 等級1紀錄緊急事件。                                                             |
|      | _ づ冰 ← 沁妳系心穴咱吠ず∏                                                       |

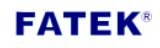

|      | 等級3紀錄緊急、錯誤與警告事件。                          |
|------|-------------------------------------------|
|      | 等級4則為全部紀錄。                                |
|      |                                           |
|      | 【管理昌號碼】                                   |
|      | 私中学会和日本的学校理论。                             |
|      | 設 化 官 埋 貝 的 电                             |
|      |                                           |
|      | 【管理員密碼】                                   |
|      | 設定管理員密碼,部分功能與簡訊指令碼需輸入此密碼才能夠               |
|      | 使用。                                       |
|      |                                           |
| 【裝置】 | 提供使用者解鎖 PIN 碼保護的 SIM 卡和網路登入。              |
|      |                                           |
|      |                                           |
|      | 選取工作區的標籤【裝置設定】→【裝置】。                      |
|      |                                           |
|      | 装置設定                                      |
|      | ราสมง ≪ L ไขเกละ ชั่งของสามาณ 22<br>SIM   |
|      | PIN碼更改                                    |
|      | 電話號碼 012345678                            |
|      | 網路                                        |
|      | APN internet                              |
|      | 使用者名稱                                     |
|      |                                           |
|      |                                           |
|      |                                           |
|      | 設定行動網路模組的 SIM 下 PIN 碼。                    |
|      |                                           |
|      | 【電話號碼】                                    |
|      | 如果 SIM 卡不提供電話號碼給 Dongle 讀取,這裡可以讓使用者       |
|      | 自行輸入電話號碼。                                 |
|      |                                           |
|      | [APN]                                     |
|      | ▲·····▲                                   |
|      | 旗政局 munition 未至行動未有時 AIN 引起不足 munition 前兴 |
|      | 心时行動美有唯認                                  |
|      |                                           |
|      | 【使用者名稱】                                   |
|      | 選填,行動業者要求需要輸入使用者名稱才能連結 4G 網路。             |
|      |                                           |
|      | 【密碼】                                      |
|      | 選填,行動業者要求需要輸入使用者密碼才可以連結 4G 網路。            |

**FATEK**<sup>®</sup>

| 【伺服器】 | 提供使用者設定 NTF<br>端的電腦 IP 和連接地                               | ,功能的時區和 CMWLC 主動回呼時,所遠<br>章。                                           |
|-------|-----------------------------------------------------------|------------------------------------------------------------------------|
|       | 選取工作區的標籤【                                                 | 裝置設定】→【伺服器】。                                                           |
|       | 裝置設定<br>条統 裝置 伺服器 物聯網」<br>NTP(伺服器                         | 服務                                                                     |
|       | 時區<br>網址<br>☑ 同步時間至PLC                                    | (UTC+8:00) Asia/Taipei   clock.stdtime.gov.tw                          |
|       | 主動回呼伺服器<br>網址<br>連接埠                                      | 255.255.255<br>5001                                                    |
|       | 【時區】<br>設定裝置的使用時區                                         | i o                                                                    |
|       | 【網址】<br>設定網路校時伺服器<br>預設為 time.stdtime.                    | 的網址。<br>gov.tw                                                         |
|       | 【同步時間至 PLC】<br>同步 CMWLC 的時間<br>重新上電時 CMWLC<br>之後每 24 小時同步 | 至 PLC。<br>會同步 1 次,在 5 分鐘內會在同步 1 次,<br>1 次。4G_Dongle 接上裝置並可以上網時會        |
|       | 在同步一次。<br>PLC 要在 RUN 的狀態                                  | 下,才可以做同步。                                                              |
|       | 【主動回呼伺服器】<br>欲使用主動回呼功能<br>路位址與埠號填入。<br>據此設定,透過網路          | 時必須先將配合的回呼伺服器所在的網<br>當裝置主動回呼功能被觸發時,模組會根<br>與電腦之 CMWLC Configurator 連線。 |
|       | 【網址】<br>設定遠端回呼伺服器                                         | 的網路位址或網域名稱。                                                            |
|       | 【連接埠】<br>設定遠端回呼伺服器                                        | 的網路埠號。                                                                 |

| 物聯網服務 | 提供 iMonitor <b>監</b>                  | 告控設備功能               |               |         |
|-------|---------------------------------------|----------------------|---------------|---------|
|       | <br>  選取工作區的標                         | 標籤【裝置設定】→            | ↓【物聯網服務       | 务】。     |
|       |                                       |                      |               |         |
|       | 转置設定<br><u>条統</u> 装置 伺服器              | 物聯網服務                |               |         |
|       | ✓ iMonitor                            |                      |               |         |
|       | 伺服器                                   | fatekcloud.net<br>再改 | <b>-</b>      |         |
|       | ⊡ iLocation                           | <u></u>              |               |         |
|       | ————————————————————————————————————— | 靜態                   | •             |         |
|       | GPS格式                                 | DD                   | •             |         |
|       | Lits afr                              | 象限                   | ▼ 90,000000   | 度       |
|       | 羅度<br>經度                              | E                    | ▼ 180.0000000 |         |
|       |                                       |                      |               |         |
|       | l                                     |                      |               |         |
|       |                                       | 7 88 1               |               |         |
|       | 【INIONITOR_何朋                         |                      |               |         |
|       | 設定 FAIEK IOI F                        | <u> </u>             |               |         |
|       |                                       | E N                  |               |         |
|       | 【IMonitor_密碼                          |                      |               |         |
|       | 設定模組與 FAT                             | EK IoT 建立建線時序        | η需密碼,於維<br>-  | 問貝端建立設備 |
|       | 時填寫之服務密                               | 密碼與此密碼需相同            | 0             |         |
|       | _                                     |                      |               |         |
|       | 【iLocation_類型                         | 원) ·                 |               |         |
|       | 分為靜態、動態                               | 《兩種類型,靜態》            | 軟體設置完立        | 位下載於模組; |
|       | 動態為透過 PLC                             | 暫存器設置。               |               |         |
|       |                                       |                      |               |         |
|       | [iLocation_GPS                        | ;格式】                 |               |         |
|       | 提供 DD、DMM                             | I、DMS 三種 GPS 梢       | 各式。           |         |
|       |                                       |                      |               |         |
|       | 【iLocation_緯度                         | <b>ぎ</b> 】           |               |         |
|       | 設定0度到南北                               | 極90度。                |               |         |
|       |                                       |                      |               |         |
|       | 【iLocation_經度                         | <b>芰</b> 】           |               |         |
|       | 設定0度向東至                               | 180 度向西              |               |         |
|       |                                       |                      |               |         |

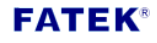

# 2.5 狀態

左側顯示主動回呼狀態,最右側顯示連線狀態。 ±動回呼服務等得中...

離線

連線建立後顯示系統、4G網卡與記憶卡狀態。

SYSTEM USB SD 連線 ...

| 功能       | 描述             |
|----------|----------------|
| 【主動回呼狀態】 | 顯示目前程式的主動回呼狀態。 |
|          |                |
|          | 【主動回呼服務等待中】    |
|          | 啟用主動回呼服務但未連線。  |
|          | 【主動回呼服務已建立】    |
|          | 啟用主動回呼服務且連線。   |
|          |                |
|          |                |
|          | 停用土動回呼服務。      |
| 【連線狀態】   | 顯示目前與裝置的連線狀態。  |
|          |                |
|          | 【連線】           |
|          | 與裝置連線中。        |
|          |                |
|          | 【離線】           |
|          | 未與裝置連線。        |

# 第3章 SMS 簡訊指令

透過傳送 SMS 簡訊指令至 CMWLC 模組,除了可以對安裝有 CMWLC 模組的 FBs-PLC 進行資料讀取與寫入,更可觸發主動回呼、資料蒐集、啟動/停止等對模 組與 PLC 進行設定與控制。

| 功能                                        | 格式                                  |  |  |
|-------------------------------------------|-------------------------------------|--|--|
| 【回復原廠設定】                                  | #(%1)#(FACTORYRESET)                |  |  |
| 【重新啟動】                                    | #(%1)#(REBOOT)                      |  |  |
| 【取得系統狀態】                                  | #(GSYSSTAT)                         |  |  |
| 模組回傳資訊:                                   |                                     |  |  |
| system run time: Hour-N                   | system run time: Hour-Minute-Second |  |  |
| last reboot time:                         |                                     |  |  |
| system version:                           |                                     |  |  |
| command run time:                         |                                     |  |  |
| 【取得記憶卡內容】                                 | #(GSDSTAT)                          |  |  |
| 模組回傳資訊:                                   |                                     |  |  |
| sd-card capacity:                         |                                     |  |  |
| command run time:                         |                                     |  |  |
| 【取得行動網路狀態】                                | #(GMBSTAT)                          |  |  |
| 模組回傳資訊:                                   |                                     |  |  |
| network status: reachabl                  | e                                   |  |  |
| signal status: excellent                  |                                     |  |  |
| command run time:(s                       | ec)                                 |  |  |
| 【取得 PLC 狀態】                               | #(PLCSTAT)                          |  |  |
| 模組回傳資訊:                                   |                                     |  |  |
| plc status: stop                          |                                     |  |  |
| battery status: normal                    |                                     |  |  |
| checksum status: normal                   |                                     |  |  |
| memory pack: off                          |                                     |  |  |
| WDT: normal                               |                                     |  |  |
| ID setting: off                           |                                     |  |  |
| emergency: no emergency                   |                                     |  |  |
| 【取得 PLC 資料】                               | #(GPLCDATA)#( %2, %3)               |  |  |
| 每次可以取得一個目標的連續多筆資料                         |                                     |  |  |
| *本指令後方不可再加入指令                             |                                     |  |  |
| Bit 上限 128 個 ,16Bit 上限 60 個,32Bit 上限 32 個 |                                     |  |  |
| 例:取得 R0 位址開始的                             | 5 筆資料                               |  |  |

發送:#(GPLCDATA)#(R0,5)

回傳: R0:100(64H) R1:101(65H) R2:102(66H) R3:103(67H) R4:104(68H)

【設定 PLC 資料】 #(SPLCDATA)#(%2,%4)

每次可以設定多個目標

在數值後方加上 H 或 h,可以改以 Hex 資料型態寫入。

本指令後方不可再加入指令

例:設定 Y0=1 M0=1 R0=10 D0=15H

發送: #(SPLCDATA)#(Y0,1)(M0,1)(R0,10)(D0,15H)

| 【控制 PLC 啟動】 | #(%1)# (PLCSTART) |
|-------------|-------------------|
| 【控制 PLC 停止】 | #(%1)# (PLCSTOP)  |

【主動回呼】 #(ACTIVECBK) #(%5:%6)

當指令為#(ACTIVECBK),呼叫【裝置設定】中之主動回呼伺服器。

當指令為#(ACTIVECBK)#(IP:PORT)時,呼叫此命令中對應的 IP:PORT 之主動回呼伺服器。

本指令後方不可再加入指令

例:主動回呼 IP: 255.255.255 Port:5700 之主動回呼伺服器

發送:#(ACTIVECBK)#(255.255.255.255:5700)

【觸發資料蒐集】 #(DATALOG%7)

註解

一則 SMS 命令簡訊可以輸入多筆指令

%1:為管理者密碼。

%2:為 PLC 暫存器位址,如 R0、D100。

%3:為取樣數量。

%4:為寫入 PLC 暫存器的值。

%5:主動回呼的網路位址。

%6:主動回呼的網路埠。

%7:可為1~16,對應 CMWL Configurator 中資料蒐集的編號。

# 第4章 主動回呼

FBs-CMWLC 可以分別透過 SMS 簡訊與 PLC 暫存器兩種方式觸發主動回呼功能以 連線至主動回呼伺服器\*。透過主動回呼功能,即便無法得知 FBs-CMWLC 的網路 位址,也可以輕易的建立本地端 PC與遠端 FBs-CMWLC 的連線,對 CMWLC與 FATEK PLC 進行維護與控制。

\*軟體應用端之主動回呼伺服器設定請參照 2.2.2 通訊\_主動回呼

# 4.1 透過 SMS 簡訊觸發

發送簡訊指令#(ACTIVECBK)給 CMWLC 根據該【裝置設定】中主動回呼伺服器之設定進行回呼。

發送簡訊指令#(ACTIVECBK)#(IP:PORT)給 CMWLC 呼叫此命令中對應的 IP:PORT 之主動回呼伺服器。 範例可參照 第 3 章 SMS 簡訊指令中之主動回呼。

| 裝置設定          |                          |
|---------------|--------------------------|
| 条統 裝置 伺服器 物聯絡 | 網服務                      |
| NTP伺服器        |                          |
| 時區            | (UTC+8:00) Asia/Taipei 🔹 |
| 網址            | clock.stdtime.gov.tw     |
| ☑ 同步時間至PLC    |                          |
| 主動回呼伺服器       |                          |
| 網址            | 192.168.0.1              |
| 連接埠           | 5001                     |
|               |                          |

# 4.2 PLC 與 CMWLC 暫存器功能說明

應用時 PLC 模組與 CMWLC 通訊模組的溝通係透過 CPU 暫存器區塊 D3000~D3001 的資料交換來達成。此區塊內的各暫存器功能配置如下:

| 主動回呼                |                   |                             |  |  |
|---------------------|-------------------|-----------------------------|--|--|
| 暫存器                 |                   |                             |  |  |
| D3000               | 主動回呼命令碼           |                             |  |  |
|                     | 設定值               | 狀態                          |  |  |
|                     | 3359H             | 觸發主動回呼,觸發後會自動復歸。            |  |  |
| D3001               | 回呼狀態(Call Status) |                             |  |  |
|                     | 內容值               | 狀態                          |  |  |
|                     | 0000H             | 等待觸發連線                      |  |  |
|                     | 0001H             | 連線中                         |  |  |
|                     | 0002H             | 完成連線                        |  |  |
|                     | 0003H             | 連線狀態下重複觸發連線                 |  |  |
|                     | 0004H             | 連線失敗_等待重新觸發連線               |  |  |
|                     | 0005H             | 軟體斷線_等待重新觸發連線               |  |  |
|                     | iMonit            | or                          |  |  |
| D3002               | 連線狀態              | 0: 離線                       |  |  |
|                     |                   | 1: 在線                       |  |  |
|                     |                   | 2: 正在連線中                    |  |  |
|                     |                   | -300: 服務密碼無效                |  |  |
|                     |                   | -301: 裝置尚未註冊                |  |  |
|                     |                   | -400: DNS 錯誤                |  |  |
|                     |                   | Others: Reserved            |  |  |
| DD3003(D3003~D3004) | GPS Latitude      | -90000000~90000000          |  |  |
| DD3005(D3005~D3006) | GPS Longitude     | -180000000~180000000        |  |  |
| D3007               | 服務器選擇             | 1: GCP<br>2: Ali<br>其他值:GCP |  |  |

# 第5章 透過 Micro SD 進行配置與更新

FBs-CMWLC 除了透過 CMWLC Configurator 軟體進行配置外,亦可直接藉由 micro-SD 卡進行配置與更新,大幅提升操作的速度與便利性。

# 5.1 透過 micro-SD 卡進行 config(組態檔)配置

步驟(1) 將 CMWLC Configurator 匯出的 WLC 檔案放入 micro-SD 卡 路徑: SD : fourG/config.wlc\*
\*要使用特定的檔名 config.wlc

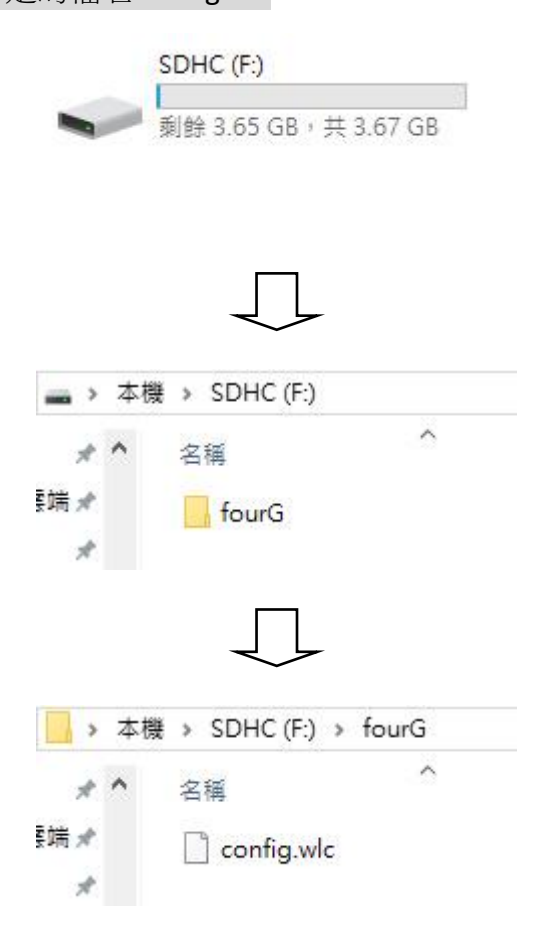

步驟(2) 將 micro SD 卡插上 CMWLC

步驟(3) 載入完成

成功載入, SD 卡 LED 指示燈號閃爍, 閃爍 2 秒後回復恆亮 沒有載入, SD 卡 LED 指示燈號不閃爍, 維持恆亮

註解

更新過的組態檔會被重新命名為 config\_used.wlc,避免重複更新。

### 5.2 透過 micro-SD 卡進行韌體更新

步驟(1) 將韌體更新的檔案放在 micro-SD 卡的 fourG 資料夾下

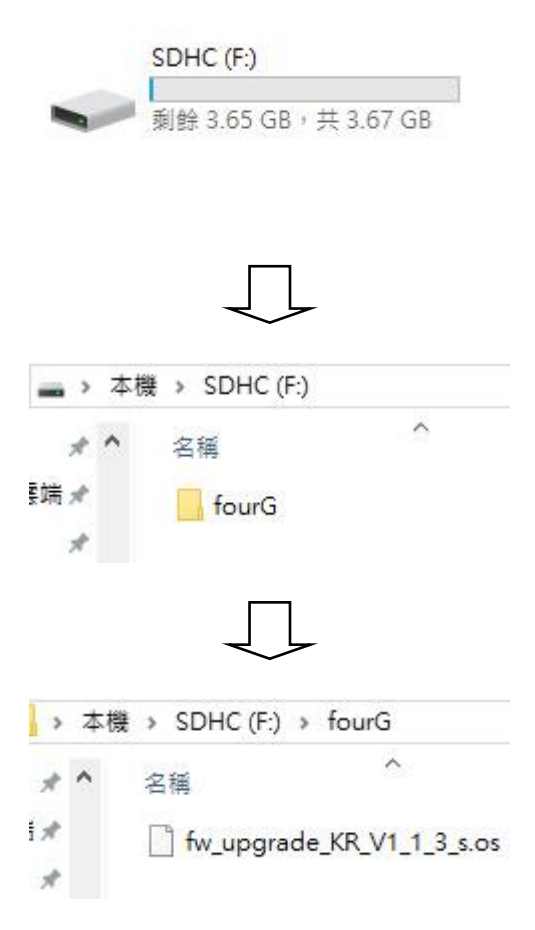

- 步驟(2) 將 micro-SD 卡插進 CMWLC
- 步驟(3) 燈號狀態改變 每秒:RUN 燈閃一次、STATUS 燈閃 2 次、SMS 燈閃 3 次、SD 燈閃 4 次
- 步驟(4) 韌體更新完成 韌體更新完畢,會重新開機,燈號會回復正常

#### 5.3 SD 卡容量警告

SD卡在被使用了 50%, 75%, 85%, 90%的容量時, 會發送警告簡訊給管理員。